# ENVIRONMENTAL EXPRESS Oakton

# Instruction Manual PH/ORP METER

PH250 PH260

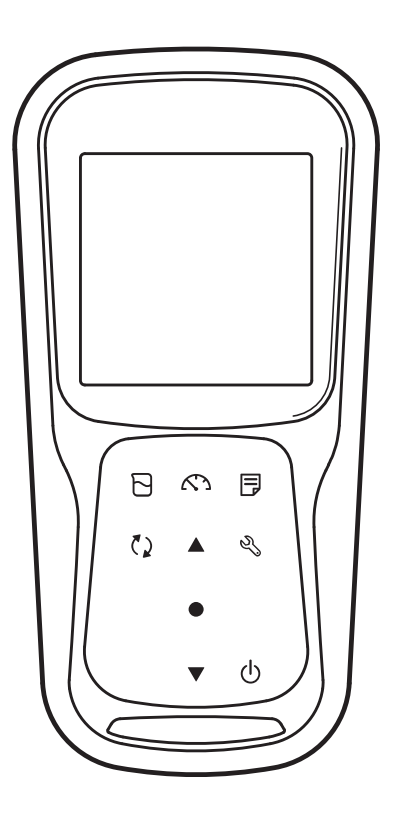

Find Quality Products Online at:

www.GlobalTestSupply.com

# Preface

This manual describes the operation of the following instrument.

| Brand:             | OAKTON              |
|--------------------|---------------------|
| Series name:       | Water Quality Meter |
| Model:             | PH250, PH260        |
| Model description: | pH/ORP Meter        |

Be sure to read this manual before using the product to ensure proper and safe operation of the product. Also, safely store the manual so it is readily available whenever necessary. Product specifications and appearance, as well as the contents of this manual are subject to change without notice.

#### Warranty and responsibility

Oakton Instruments. warrants that the product shall be free from defects in material and workmanship and agrees to repair or replace free of charge, at option of Oakton Instruments., any malfunctioned or damaged product attributable to responsibility of Oakton Instruments. for a period of Three (3) years from the delivery unless otherwise agreed in a written statement. In any one of the following cases, none of the warranties set forth herein shall be extended:

Any malfunction or damage attributable to improper operation

Any malfunction attributable to repair or modification by any person not authorized by Oakton Instruments.

Any malfunction or damage attributable to the use in an environment not specified in this manual

Any malfunction or damage attributable to violation of the instructions in this manual or operations in the manner not specified in this manual

Any malfunction or damage attributable to any cause or causes beyond the reasonable control of Oakton Instruments. such as natural disasters

Any deterioration in appearance attributable to corrosion, rust, and so on

Replacement of consumables

Oakton Instruments. SHALL NOT BE LIABLE FOR ANY DAMAGES RESULTING FROM ANY MALFUNCTIONS OF THE PRODUCT, ANY ERASURE OF DATA, OR ANY OTHER USES OF THE PRODUCT.

#### Trademarks

Microsoft, Windows, Windows Vista are registered trademarks or trademarks of Microsoft Corporation in the United States and other countries.

Other company names and brand names are either registered trademarks or trademarks of the respective companies. (R), (TM) symbols may be omitted in this manual.

CODE:M003808-3200828205-GZ0000581078 November,2019 © 2019 Oakton Instruments.

L

| Regulations                                         |                                                                                                    |                                            |
|-----------------------------------------------------|----------------------------------------------------------------------------------------------------|--------------------------------------------|
| EU regulations                                      |                                                                                                    |                                            |
| Conformable standar                                 | ds                                                                                                    |                                            |
| This equipment conforms to the following standards: |                                                                                                    |                                            |
|                                                     | EMC:                                                                                                    | EN61326-1                                  |
|                                                     |                                                                                                    | Class B, Basic electromagnetic environment |
|                                                     | RoHS:                                                                                                    | EN50581                                    |
|                                                     |                                                                                                    | 9. Monitoring and control instruments      |
| Warning:                                            | This product is not intended for use in industrial environments. In an industrial environment, electromagnetic environmental effects may cause the incorrect performance of the product in which case the user may be required to take adequate measures. |                                            |

Regulations

# Information on disposal of electrical and electronic equipment and disposal of batteries and accumulators

The crossed out wheeled bin symbol with underbar shown on the product or accompanying documents indicates the product requires appropriate treatment, collection and recycle for waste electrical and electronic equipment (WEEE) under the Directive 2012/19/EU, and/or waste batteries and accumulators under the Directive 2006/66/EC in the European Union. The symbol might be put with one of the chemical symbols below. In this case, it satisfies the requirements of the Directive 2006/66/EC for the object chemical. This product should not be disposed of unsorted household waste. Your correct disposal of WEEE, waste batteries and accumulators will contribute to reducing wasteful consumption of natural resources, and protecting human health and the environment from potential negative effects caused by hazardous substance in products.

Contact your supplier for information on applicable disposal methods.

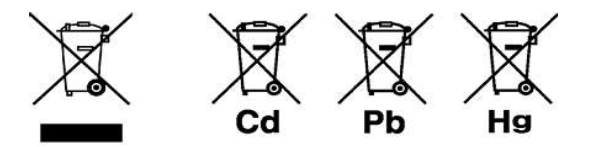

Ш

# Regulations

#### Authorised representative in EU

#### **FCC rules**

#### **FCC Compliance Statement**

This device complies with part 15 of the FCC Rules. Operation is subject to the following two conditions: (1) This device may not cause harmful interference, and (2) this device must accept any interference received, including interference that may cause undesired operation.

#### **Responsible Party for FCC matter**

#### Note

This equipment has been tested and found to comply with the limits for a Class A digital device, pursuant to part 15 of the FCC Rules. These limits are designed to provide reasonable protection against harmful interference when the equipment is operated in a commercial environment. This equipment generates, uses, and can radiate radio frequency energy and, if not installed and used in accordance with the instruction manual, may cause harmful interference to radio communications. Operation of this equipment in a residential area is likely to cause harmful interference in which case the user will be required to correct the interference at his own expense.

Any changes or modifications not expressly approved by the party responsible for compliance could void the user's authority to operate the equipment.

# For Your Safety

# For Your Safety

## Hazard classification and warning symbols

Warning messages are described in the following manner. Read the messages and follow the instructions carefully.

# Hazard classification

| ⚠DANGER         | This indicates an imminently hazardous situation which, if not<br>avoided, will result in death or serious injury. This is to be<br>limited to the most extreme situations. |
|-----------------|----------------------------------------------------------------------------------------------------|
| ▲ WARNING       | This indicates a potentially hazardous situation which, if not avoided, could result in death or serious injury.                                                            |
|                 | This indicates a potentially hazardous situation which, if not avoided, may result in minor or moderate injury. It may also be used to alert against unsafe practices.      |
| Warning symbols |                                                                                                    |
|                 |                                                                                                    |

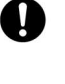

Description of what should be done, or what should be followed.

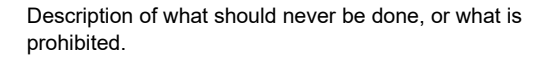

Find Quality Products Online at:

www.GlobalTestSupply.com

# For Your Safety

## Safety precautions

 $\bigcirc$ 

This section provides precautions for using the product safely and correctly and to prevent injury and damage. The terms of DANGER, WARNING, and CAUTION indicate the degree of immanency and hazardous situation. Read the precautions carefully as it contains important safety messages.

## Instrument and electrode

# **WARNING**

Do not disassemble or modify the instrument. Otherwise, it may heat up or be ignited resulting in a fire or an accident.

| 0          | Harmful chemicals<br>Some electrodes are used with hazardous standard solutions. Handle them with care.<br>The internal solution of pH electrode is highly concentrated potassium chloride (3.33<br>mol/L KCl). If the internal solution comes in contact with the skin, wash it off<br>immediately. If it gets into the eyes, flush with plenty of water and then consult a<br>doctor. |
|------------|----------------------------------------------------------------------------------------------------|
| 0          | <b>Broken glass</b><br>Broken glass may cause injury. The outer tube and tip of an electrode are made of glass. Handle them with care.                                                                                                    |
| $\bigcirc$ | Do not use the phono jack under wet or humid conditions. Otherwise, it may cause a fire, electric shock, or breakage.                                                                                                    |

# For Your Safety

## Battery

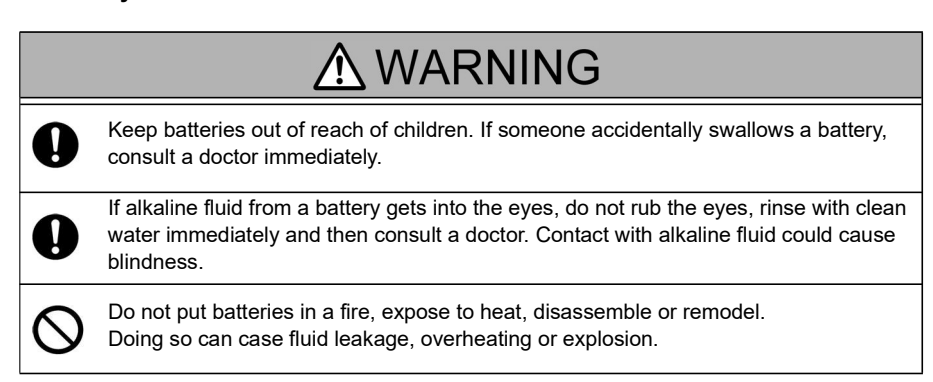

VIII

# **Product Handling Information**

## **Operational precautions (instrument)**

Only use the product including accessories for their intended purpose.

Do not drop or physically impact the instrument.

The instrument is made of solvent-resistant materials but that does not mean it is resistant to all chemicals. Do not expose the instrument in strong acid or alkali solution, or wipe with such solution.

If the instrument is dropped into water or gets wet, wipe it using soft cloth. Do not heat to dry it.

The instrument has a dust-proof and waterproof structure i.e., the instrument does not malfunction even when immersed in water of 1 m depth for 30 minutes. This does guarantee non-destructive, trouble-free, dust-proof, and waterproof performance in all situations.

When replacing the batteries or when a serial cable connected, the instrument does not have the dust-proof and waterproof performance. The dust-proof and waterproof performance is maintained only when the covers are attached correctly.

After replacing the batteries or removing the serial cable connected, make sure that the waterproof gasket attached to the cover is not deformed or discolored, or has foreign matter adhering to it. If the waterproof gasket is deformed, discolored or has foreign matter adhering to it, dust could get inside, water leaks could occur that could lead to instrument malfunction.

To disconnect an electrode or serial cable, hold the connector and pull it off. If you pull at the cable, it may cause breakage.

The phono jack communication between the instrument and a personal computer (referred to as PC in the rest of this document) may fail because of environmental conditions, such as electromagnetic noise.

Do not replace the batteries in a dusty place or with wet hands. Dust or moisture could get inside the instrument, possibly causing instrument malfunction.

Do not use an object with a sharp end to press the keys.

If the power supply is interrupted while measurement data is being saved in the instrument, the data could be corrupted.

A Ni–MH rechargeable battery can be used in this instrument.

#### **Operational precautions (battery)**

Do not short circuit a battery.

Position the + and - side of the battery correctly.

When the battery has depleted or the instrument will not be used for a long time, remove the batteries.

Of the specified battery types, make sure to use two batteries of the same type.

Do not use a new battery together with a used battery.

Do not use a fully charged nickel-metal hydride battery together with a partially charged battery.

Do not attempt to charge a non-rechargeable battery.

# **Product Handling Information**

#### Environmental conditions for use and storage

Temperature: 0 °C to 45 °C Humidity: under 80% relative humidity and free from condensation

#### Avoid the following conditions:

Strong vibration Direct sunlight Corrosive gas environment Locations close to an air-conditioner Direct wind

## Transportation

When transporting the instrument, repackage it in the original package box. Otherwise, it may cause instrument damage.

#### Disposal

Standard solution used for the calibration must be under neutralized before the disposal. When disposing of the product, follow the related laws and regulations of your country for disposal of the product.

# Contents

| ■ Product Overview1                                                  |
|----------------------------------------------------------------------|
| Package Content1                                                     |
| Key Features2                                                        |
| Product components3                                                  |
| ■ Basic operations7                                                  |
| <ul> <li>Mode and measurement9</li> </ul>                            |
| ■ Calibration11                                                      |
| pH Calibration11                                                     |
| ORP/mV Calibration13                                                 |
| Temperature Calibration15                                            |
| ■ Data                                                               |
| Data capture and storage                                             |
| Data transfer18                                                      |
| ■ Setup                                                              |
| • P1 pH setup19                                                      |
| P2 Data setup23                                                      |
| P3 General setup27                                                   |
| • P4 CLK setup 32                                                    |
| ■ Maintenance and storage                                            |
| <ul> <li>Maintenance and storage of the instrument</li></ul>         |
| <ul> <li>Maintenance and storage of pH and ORP electrodes</li> </ul> |
| 36                                                                   |
| Error messages and trouble shooting                                  |
| ■ Appendix                                                           |
| • Appendix 1                                                         |
| • Appendix 2                                                         |
| • Appendix 3                                                         |

This section describes the package content, key features and product components of OAKTON PH200 series Handheld meters.

# Package Content

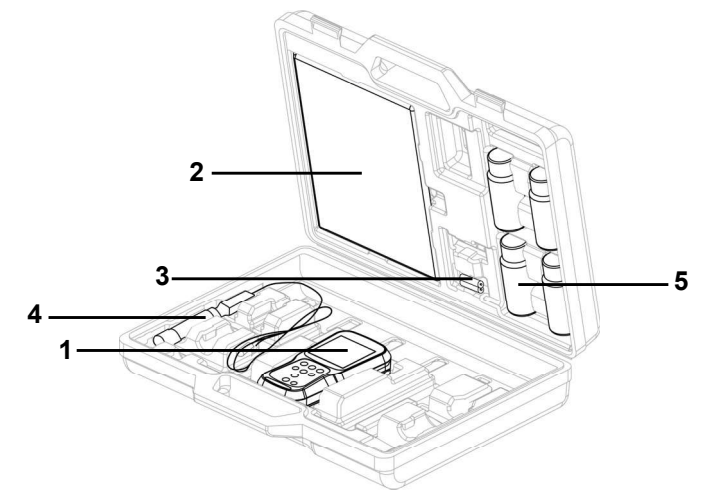

After opening the carry case, remove the meter and check for damage on the instrument and confirm that the standard accessories all exist. If damage or defects are found on the product, contact your dealer.

OAKTON PH200 series Handheld meters kit include the following items:

| S.NO.                            | Name                  |  |
|----------------------------------|-----------------------|--|
| 1                                | Instrument            |  |
| 2                                | Instruction manual    |  |
| 3                                | 2 AA batteries        |  |
| 4 Electrode (Electrode kit only) |                       |  |
| 5                                | Calibrating solutions |  |

# • Key Features

IP67 water ingress, dust-proof, shock-resistant, anti-slip meter housing.
Large monochrome LCD (50 x 50 mm) with white LED back lighting.
Built-in electrode holder (up to 2 electrodes).
Foldable meter stand.
Simple user interface and single parameter display.
500 (for PH250) / 1000 (for PH260) data memory.
Automatic Temperature Compensation (ATC) with temperature calibration.
Adjustable auto shut-off time (1 to 30 minutes).
Auto-hold / Auto stable / Real-time measurement modes with stability indicators.
Powered by 2 x AA batteries.
Real-time clock (only for PH260).
PC (standard USB) / Printer (25 pin serial) connection via 2.5 mm diameter phono jack.

# • Product components

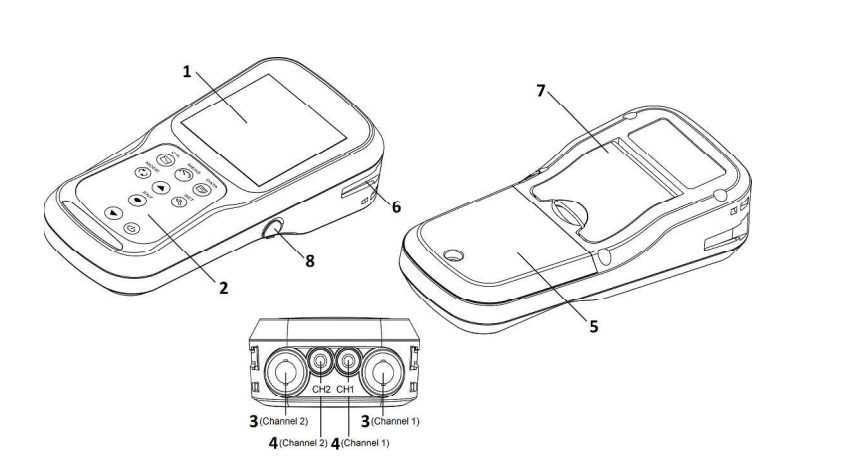

| No | Name                                                                              | Function                                           |
|----|-----------------------------------------------------------------------------------|----------------------------------------------------|
| 1  | Monochrome LCD                                                                    | Displays the measured value                        |
| 2  | Operation keys                                                                    | Used for instrument operation                      |
| 3  | Electrode connector                                                               | Connect to the BNC connector of the electrode      |
| 4  | Temperature connector (T)                                                         | Connect to the temperature sensor of the electrode |
| 5  | Battery cover                                                                     | Open/close to insert/remove batteries              |
| 6  | Electrode holder                                                                  | Hold the electrode to carry with the instrument    |
| 7  | Meter stand Open stand to place the meter at an inclined position of flat surface |                                                    |
| 8  | Serial connector                                                                  | Connects the serial cable and printer cable        |

• Display

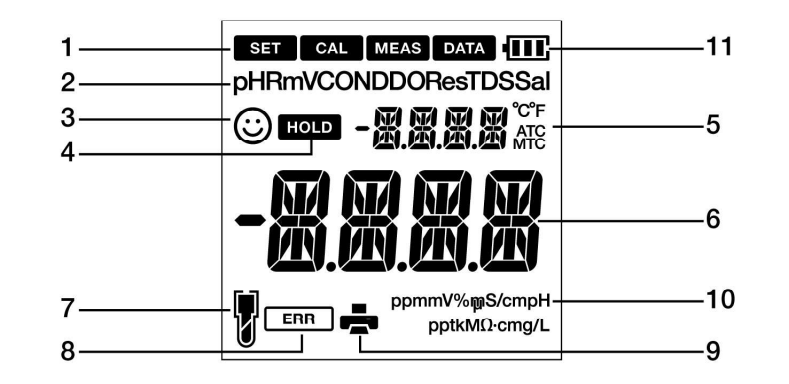

| No | Name                                     | Function                                                                                       |  |
|----|------------------------------------------|------------------------------------------------------------------------------------------------|--|
| 1  | Status Icon                              | Displays the current operation mode (Setup, Calibration,<br>Measurement and Data mode)         |  |
| 2  | Parameters                               | Displays the measured parameters like pH and RmV                                               |  |
| 3  | $\odot$                                  | Stability indicator shows value is stable for documentation in Auto Stable and Auto Hold modes |  |
| 4  | HOLD                                     | Appears when the measured value display is stable and fixed in auto-hold mode                  |  |
| 5  | Temperature display<br>area              | Displays the measured temperature                                                              |  |
| 6  | Measured value, set<br>item display area | Displays the measured value and the set value                                                  |  |
| 7  | T                                        | Indicates electrode sensitivity level                                                          |  |
| 8  | ERR                                      | Indicates error situation                                                                      |  |
| 9  | <b>.</b>                                 | Indicates data being transfered to the printer or computer                                     |  |
| 10 | ppmmV%ᡎS/cmpH<br>pptkMΩ·cmg/L            | Displays the unit for the measurement parameter                                                |  |
| 11 | · <b>EEE</b>                             | Displays the battery level                                                                     |  |

Find Quality Products Online at:

# www.GlobalTestSupply.com

# • Battery level display

| 1000 | 100% battery life                                                               |
|------|---------------------------------------------------------------------------------|
| Ē    | 50% battery life                                                                |
|      | 20% battery life                                                                |
| Ē    | Batteries are weak and need replacement. Refer BATT LOW (page 38) to solve this |

# • Electrode sensitivity level

| J  | Electrode sensitivity above 95%(excellent)                                             |  |  |
|----|----------------------------------------------------------------------------------------|--|--|
|    | Electrode sensitivity between 85% to 95% (very good)                                   |  |  |
| [] | Electrode sensitivity between 80% to 85%(good). Refer SLPE ERR (page 38) to solve this |  |  |

• Keypad operation

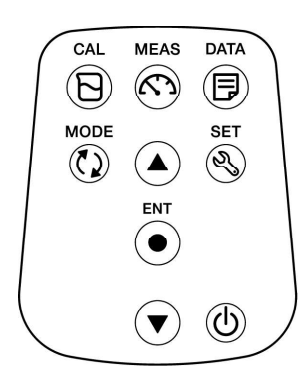

| Keypad        | Name      | Function                                                                                                    |  |
|---------------|-----------|----------------------------------------------------------------------------------------------------|--|
| Б             | CAL key   | Switches from the measurement mode to the calibration mode.<br>Starts calibration in the calibration mode.                                               |  |
| $\mathcal{K}$ | MEAS key  | Switches the operation mode to the measurement mode.<br>Releases the fixed measurement value mode in the auto hold<br>mode and begins a new measurement. |  |
|               | DATA key  | Switches from the measurement mode to the data mode.                                                                                                    |  |
| ٢)            | MODE key  | In the measurement mode, changes measurement parameters.                                                                                                 |  |
| R)            | SET key   | Switches from the measurement mode to the setup mode.                                                                                                    |  |
| •             | ENTER key | Determines the selection or setup.<br>Saves data in the measurement mode and calibration mode.                                                           |  |
|               | UP key    | In the setup mode, navigates between various setups.                                                                                                    |  |
| ▼             | DOWN key  | Increases or decreases selected digit when entering numbers.                                                                                             |  |
|               | POWER key | Powers ON/OFF the instrument.                                                                                                    |  |

Find Quality Products Online at:

# www.GlobalTestSupply.com

# Basic operations

This section describes function and basic operation method of each part of OAKTON PH200 series Handheld meters.

#### • Turning on the instrument

#### Inserting the batteries

This instrument is operated by batteries. You can use AA alkaline batteries or AA Ni- MH chargeable batteries. Perform the following procedure to insert batteries in the instrument.

- 1. Unscrew the battery cover on the back of the instrument counter-clock wise to unlock the battery cover.
- 2. Remove the battery cover and set the batteries inside.
- 3. Replace battery cover.

Note

4. Screw the battery cover on the back of the instrument clockwise to lock the battery cover.

Do not replace the batteries in a dusty place or with wet hands. Dust or moisture could get inside the instrument and possibly cause an instrument malfunction. Do not short-circuit a battery.

Note polarity as shown in the battery compartment.

When the battery has depleted or the instrument is not used for a long time, remove the batteries.

Of the specified battery types, make sure to use two batteries of the same type. Do not use a new battery together with an used battery.

# www.GlobalTestSupply.com

## **Basic operations**

#### • Connecting an electrode

To perform calibration/ measurement, it is necessary to use the appropriate electrode for measurement parameter. Recommended electrodes for various sample are listed in our product catalog. Use the following procedure to correctly connect the electrode to the instrument:

- 1. Insert the electrode connector by fitting its groove with the connector pin of the instrument.
- 2. Turn the electrode connector clockwise by following the grooves.
- 3. Slide the connector cover on the connector.
- 4. When using a combination electrode equipped with a temperature sensor, insert the temperature jack (T) to the ATC socket on the meter.

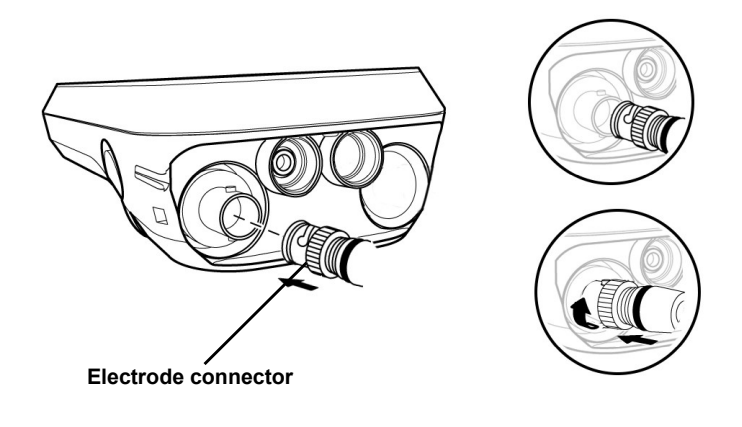

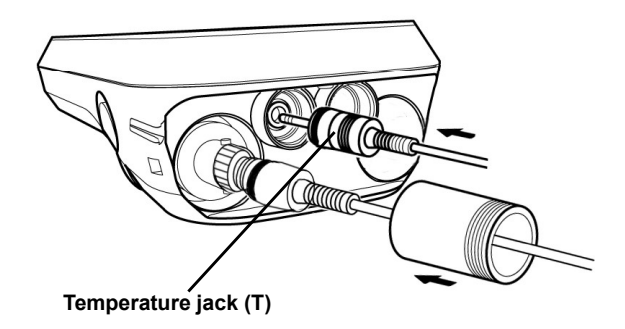

# www.GlobalTestSupply.com

# • Mode and measurement

## • Changing the operation mode

You can change the operation mode to four available modes depending on the purpose of use. The status icon indicates the current mode.

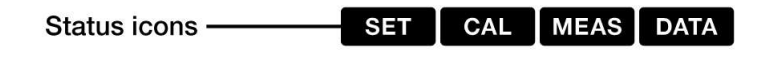

| Icon Name |                     | Function                                      |
|-----------|---------------------|-----------------------------------------------|
| SET       | Setup mode          | Perform various setup functions.              |
| CAL       | Calibration mode    | Performs calibration.                         |
| MEAS      | Measurement<br>mode | Performs measurement.                         |
| DATA      | Data mode           | Performs data setup. Displays the saved data. |

You can change the operation mode using the corresponding key:

**Measurement mode:** Press the  $\bigtriangleup$  key to change to the measurement mode. **Calibration mode:** In the measurement mode, press the  $\Box$  key to change to the calibration mode.

**Data mode:** In the measurement mode, press the key to change to the data mode. **Setup mode:** In the measurement mode, press the key to change to the setup mode.

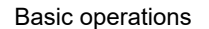

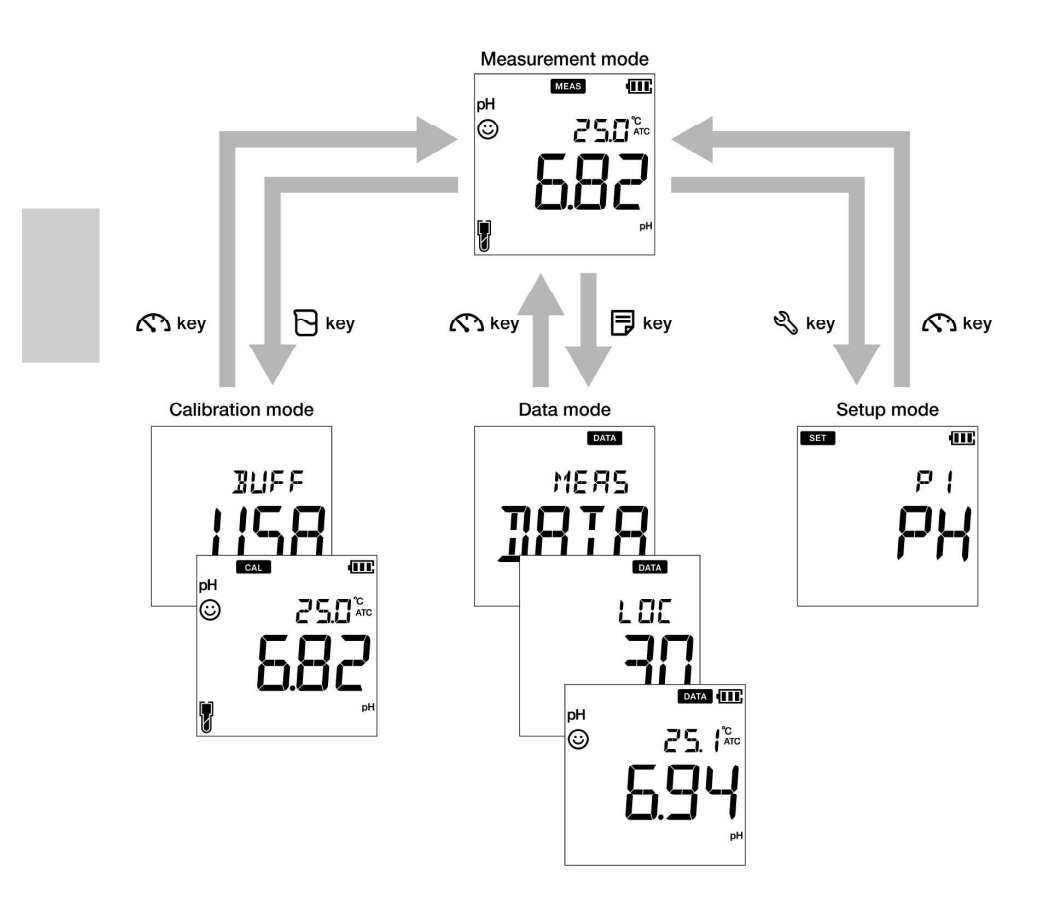

# • Changing the measurement parameter

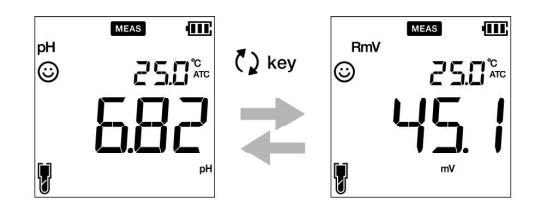

10

www.GlobalTestSupply.com

# Calibration

This section describes the basic calibration method using OAKTON PH200 series Handheld meters and pH electrode.

#### • pH Calibration

Calibration is necessary for accurate pH measurement. To perform pH calibration, follow the procedure detailed below:

#### Prerequisites

Clean the pH electrode with DI (deionized) water and wipe it with tissue paper. Switch on the pH meter and plug in the pH electrode. Prepare buffer solution required for calibration. Keep the meter in pH measurement mode. Dip the pH electrode at least 3 cm in the buffer solution.

## Note

Perform two-point calibration using: pH 7 and 4 for acidic sample. pH 7 and 10 for alkaline sample. Perform three-point calibration using pH7, 4 and 10 if you are unsure of the expected sample pH value. It is recommended to calibrate with pH7 first. Default buffer setup is **BUFF USA**. If you want to change to **BUFF NIST** or **BUFF DIN**, refer to P 1.1 Buffer selection on page 20.

Tip \_

To abort an ongoing calibration process at any point of time, press the key. It is recommended to clear the previous calibration data before performing calibration. For erasing the calibration data, refer to P 1.3 Erase calibration data on page 22.

# pH calibration

#### Calibration

- 5. After placing the pH electrode in the buffer solution, press the  $\square$  key.
- 6. The selected buffer standard appears on the meter screen and meter starts checking various calibration values with a blinking () on screen.
- 7. Wait for the 😳 to stabilize (stable calibration reading).
- 8. Press the ENT 

  key to confirm and save calibration data.
- 9. Meter displays **DONE** indicating end of the pH calibration procedure.
- 10. Repeat for other calibration points as required.

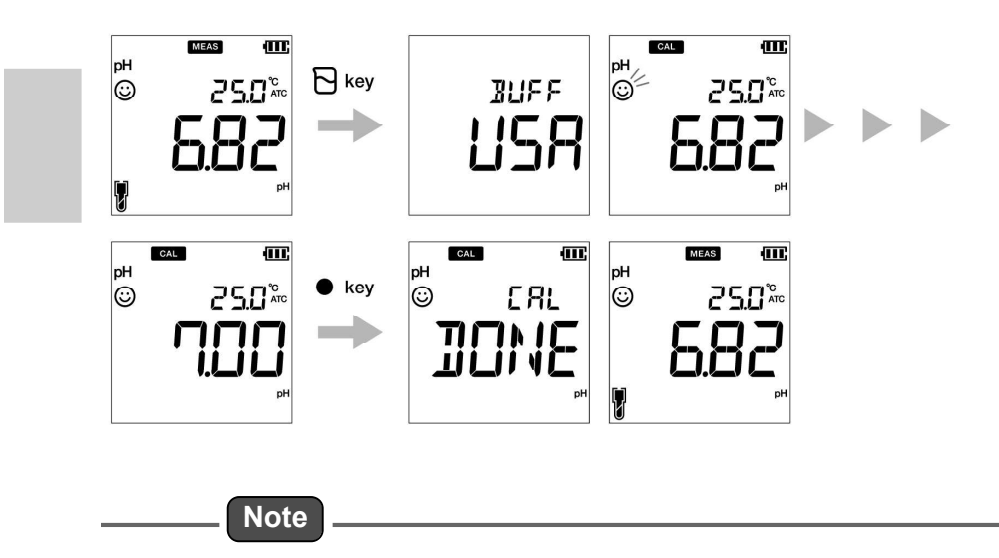

If you want to know previous calibrated values, press the 🕞 key when you are in the CAL mode. The display scrolls through the calibrated values and indicates slope and offset values.

**Find Quality Products Online at:** 

www.GlobalTestSupply.com

# ORP/mV Calibration

Calibration is necessary for accurate ORP measurement. To perform ORP calibration, follow the procedure detailed below:

#### Prerequisites

Clean the ORP electrode with DI (deionized) water and wipe it with tissue paper. Switch on the pH meter and plug in the ORP electrode. Prepare buffer solution required for calibration.

Ensure that the meter is in measurement mode.

Dip the ORP electrode into the standard solution ensuring that the solution level is at least

3 cm from the electrode tip.

# Note

Absolute value measurement mode and relative value measurement mode are the two types of measurement mode available for ORP (mV) measurement.

In absolute value measurement mode, the handheld meter displays the actual voltage value.

In relative value measurement mode, user can adjust the absolute mV value by calibration. If the mV value is adjusted, the meter automatically indicates relative mV value as **RmV**. The adjustment mV is applied as an offset to the absolute mV value.

In the relative mV mode, the absolute mV value can be adjusted by  $\pm$  200 mV.

\_ Tip \_

To abort an ongoing calibration process at any point of time, press the K key.

## **ORP** calibration

## Calibration

- 11. After placing the electrode in the solution, press the 7 key to switch to mV mode.
- 12. Press the 🔁 key.
- 13. Meter starts reading mV values and the 🕑 blinks until value stabilizes.
- 14. Wait for the 😳 to stabilize (stable calibration reading).
- 15. Use the  $\blacktriangle \nabla$  keys to adjust the mV value to your desired value.
- 16. Press the ENT 
  key to confirm and save calibration data.
- 17. Meter displays DONE that indicates end of the ORP/mV calibration procedure.

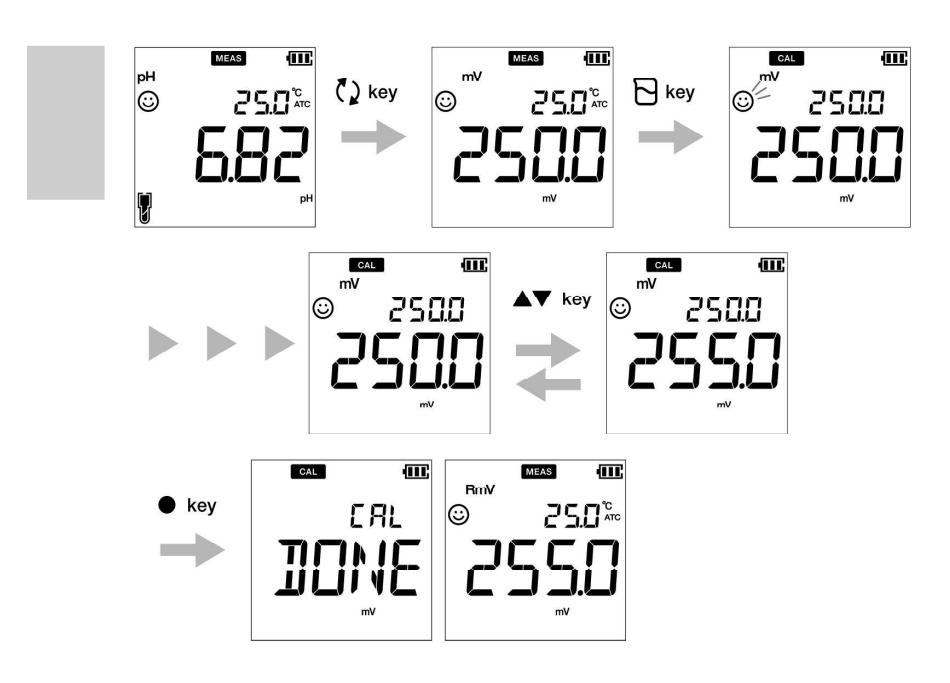

**Find Quality Products Online at:** 

www.GlobalTestSupply.com

# • Temperature Calibration

Temperature calibration is required to accurately match pH electrode to the meter. Check the temperature reading and if it is acceptable, no temperature calibration is required. If you need to calibrate, please follow the procedure detailed below:

#### Prerequisites

Clean the pH electrode with DI (deionized) water and wipe it with tissue paper. Switch on the pH meter and plug in the pH electrode and temperature sensor. Dip the pH electrode in any buffer solution till its temperature sensor is immersed. Wait for 5 minutes to ensure temperature stability.

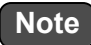

Meter displays **MTC** if the temperature sensor is not plugged in and displays **ATC** if the temperature sensor is plugged in.

Temperature calibration must be performed using a known temperature solution or against a calibrated thermometer.

– Tip \_

To abort an ongoing calibration process at any point of time, press the  $\mathcal{K}$  key.

## Temperature calibration

# Calibration

- 18. After placing the electrode in the solution, press the  $\Box$  key.
- 19. Press the **()** key to switch to temperature calibration mode. Meter displays measured temperature value.
- 20. Use the  $\blacktriangle \nabla$  keys to adjust the temperature to the required value.
- 21. Press the ENT 
  key to save calibration data.
- 22. Meter displays DONE indicating end of the temperature calibration procedure.

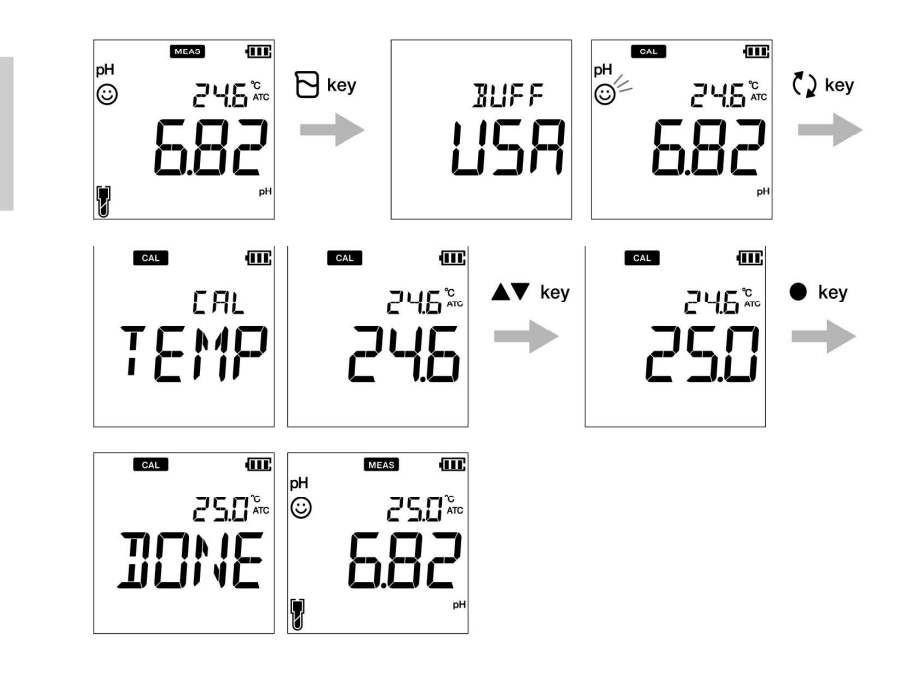

**Find Quality Products Online at:** 

www.GlobalTestSupply.com

# Data

This section describes the basic method of data storing and transferring using OAKTON PH200 series Handheld meters.

# • Data capture and storage

In OAKTON 200 series Handheld meters, data measured by the instrument can be stored in the internal memory.

To save the measured data;

Press the ENT 
key to save the displayed data.

Meter displays the saved data for 2 seconds and then the display returns to the previous screen automatically.

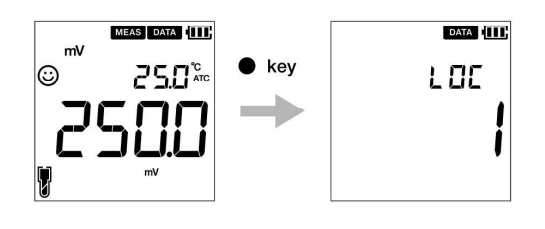

If the data storage limit reaches 500 in PH250 model or 1000 in PH260 model, memory full error occurs and **MEM FULL** is displayed.

In such case, print the data or transfer necessary data to a PC (only for PH260) and delete the data from the internal memory of the instrument.

#### Viewing stored data

To view stored data, press 📮 key.

Note

Use  $\blacktriangle$  **V** keys to review different stored records.

Press  $\mathfrak{K}$  key to return to measurement mode.

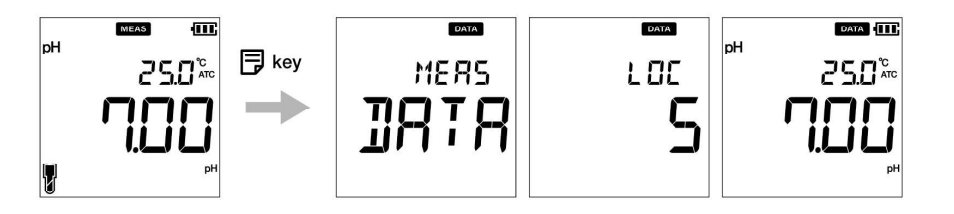

# www.GlobalTestSupply.com

#### Data capture and storage

Data transfer

## • Transfer data to PC

Connect the instrument to a PC using the phono plug to USB cable to transfer saved data to the PC (for OAKTON PH260 only). Connect the phono jack at the instrument side to the communication port on the PC.

# • Print data

To print a desired data set;

23. When in the measurement mode, press 📮 key.

24. Use  $\blacktriangle$   $\blacktriangledown$  keys to view desired stored data.

25. Press ekey to print that individual data.

#### • Printer format- data log

| Meter Model      | : OAKTON PH260 |
|------------------|----------------|
| Serial Number    | : 123456789    |
| SW Revision      | : 1.00         |
| User Name        | :              |
| Signature        | :              |
| Logged Data      |                |
| Location         | : 2            |
| Date             | : 10 Aug 2018  |
| Time             | : 10:10:28     |
| Mode             | : pH           |
| рН               | : 7.00 pH      |
| mV               | : 0.0 mV       |
| Temperature      | : 25.0 C (MAN) |
| Electrode Status | : Excellent    |
| Location         | :1             |
| Date             | : 10 Aug 2018  |
| Time             | : 10:09:28     |
| Mode             | : mV           |
| mV               | : 178.0 mV     |
| Temperature      | : 25.0 C (MAN) |

\_\_\_\_ Tip \_\_

To print entire stored data log, refer P 2.2 Print data setup on page 25.

Find Quality Products Online at:

# www.GlobalTestSupply.com

# Setup

This section describes all the setup functions available in OAKTON PH200 series Handheld meters.

# • P1 pH setup

Using P1 pH setup function of the meter, you can:

Select buffer standard

Set calibration alarm

Erase calibration data

To set the pH functions using OAKTON PH200 series Handheld meters, follow the procedure detailed below:

#### Prerequisites

Switch on the pH meter.

Note

Default buffer setup is **BUFF USA**. You can change it to **BUFF NIST** or **BUFF DIN** if required.

Calibration alarm setup option must be used to avoid Calibration interval alarm error on page 38. You can set the calibration alarm for ---- day to upto 90 days, where ---- indicates no calibration alarm has been set.

Erasing previous calibration data is recommended for accurate calibration. Default setup is **NO** but to erase the calibration data, you need to change the setup to **YES**.

\_\_\_\_ Tip \_\_\_\_

To return to the measurement mode, press the  $\mathcal{K}$  key.

# pH set up

- P 1.1 Buffer selection
  - 26. Press the 🔧 key, **P1 PH** screen appears.
  - 27. Press the ENT 
    key, P1.1 BUFF screen appears.
  - 28. Press the ENT 
    key, by default BUFF USA appears.
  - 29. Use the  $\blacktriangle$  V keys to change the buffer standard to BUFF NIST or BUFF DIN.

30. Press the ENT • key, P1.1 BUFF screen appears. This indicates completion of buffer selection.

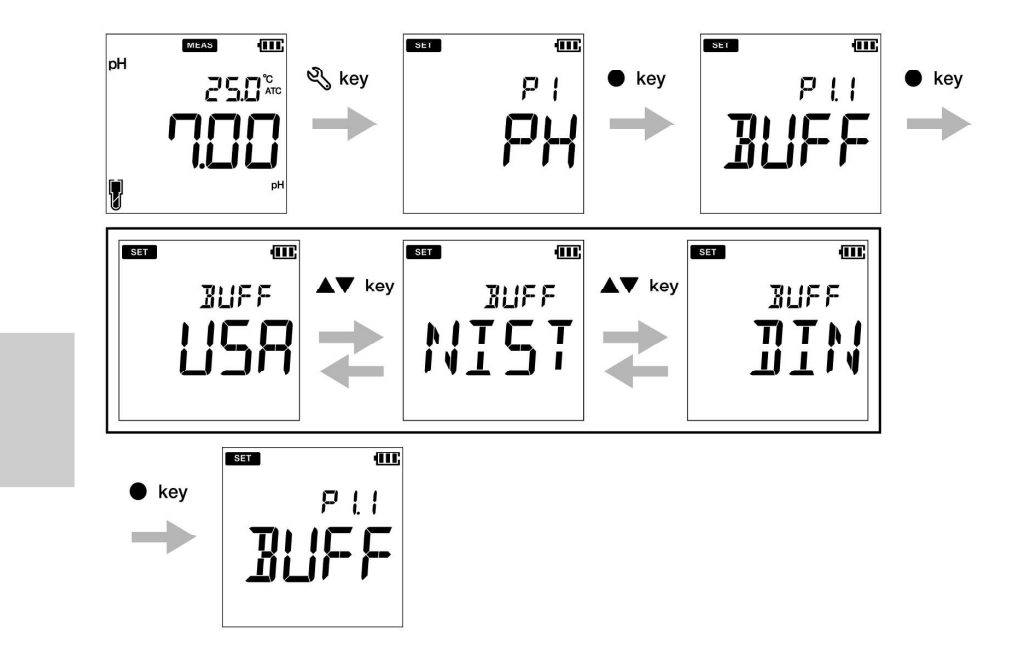

www.GlobalTestSupply.com

- P 1.2 Calibration alarm setup
  - 1. Press the 🔧 key, **P1 PH** screen appears.
  - 2. Press the ENT key, P1.1 BUFF screen appears.
  - 3. Press the 🔺 key, P1.2 C.ALr screen appears.
  - 4. Press the ENT 
    key, by default DAYS ---- appears.
  - 5. Use the  $\blacktriangle$   $\nabla$  keys to adjust the calibration alarm interval for next calibration.
  - 6. Press the ENT key, P1.2 C.ALr screen appears. This indicates completion of calibration alarm setup.

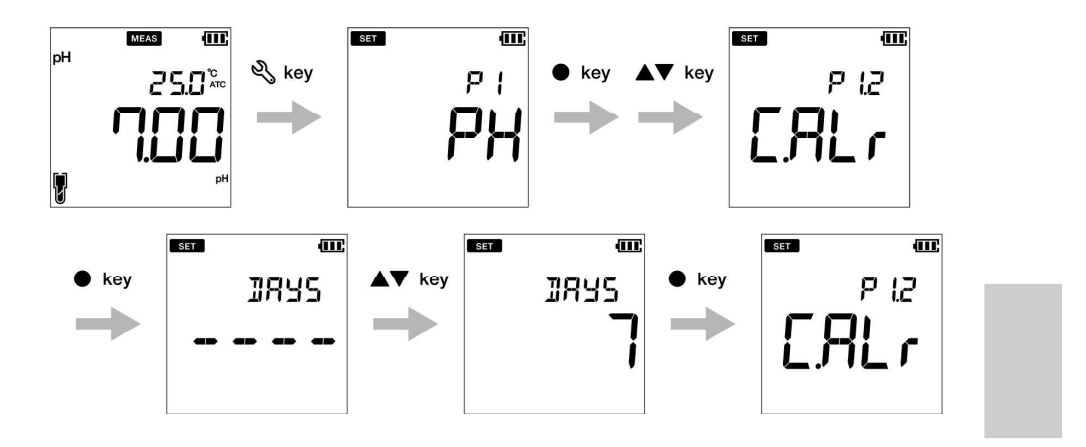

# pH set up

- P 1.3 Erase calibration data
  - 1. Press the 🍣 key, **P1 PH** screen appears.
  - 2. Press the ENT 
    key, P1.1 BUFF screen appears.
  - 3. Press the **k**ey, **P1.2 C.ALr** screen appears.
  - 4. Press the **k**ey, **P1.3 C.CLr** appears.
  - 5. Press the ENT key, C.CLr NO screen appears with NO as default setup.
  - 6. Use the  $\blacktriangle$   $\nabla$  keys to change the setup to **YES**. This erases the calibration data.
  - 7. Press the ENT key. P1.3 C.CLr screen appears. This indicates erasure of calibration data.

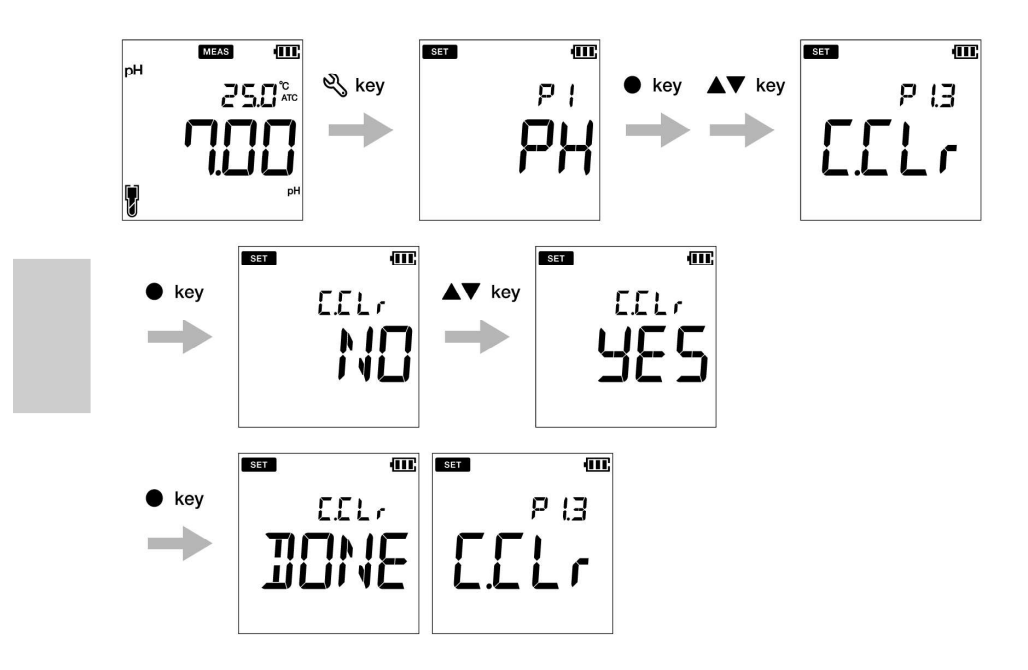

www.GlobalTestSupply.com

# • P2 Data setup

Using P2 Data setup function of the meter, you can: Set data log interval Print data log Erase data log To set the data functions using OAKTON PH200 series Handheld meters, follow the procedure detailed below:

# Prerequisites

Switch on the pH meter.

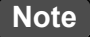

Data log interval can be set from 2 to 999 seconds.

— Tip \_

To return to the measurement mode, press the  $\mathcal{K}$  key.

• P 2.1 Data log interval setup

8. Press the 🍣 key, **P1 PH** screen appears.

9. Press the **A** key, **P2 DATA** screen appears.

10. Press the ENT • key, P2.1 LOG screen appears.

11. Press the ENT • key, previously set log interval appears.

12. Use the  $\blacktriangle \nabla$  keys to set the data log interval.

13. Press the ENT • key, P2.1 LOG screen appears. This indicates completion of data log interval setup.

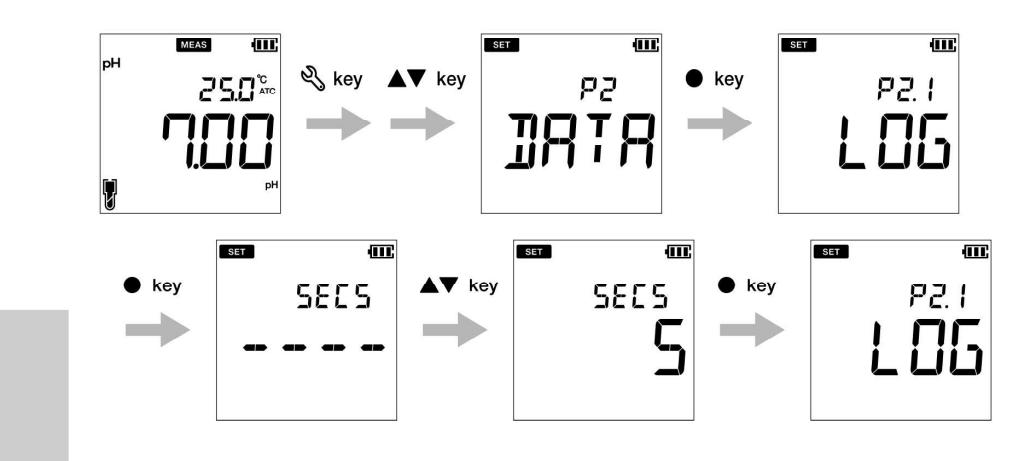

**Find Quality Products Online at:** 

www.GlobalTestSupply.com

# • P 2.2 Print data setup

1. Press the 🎗 key, **P1 PH** screen appears.

2. Press the **k**ey, **P2 DATA** screen appears.

3. Press the ENT 
key, P2.1 LOG screen appears.

4. Press the **k**ey, **P2.2 PrNT** screen appears.

5. Press the ENT 
key, default setup is NO.

6. Use the  $\blacktriangle$  **V** keys to change the setup to **YES**.

7. Press the ENT • key, P2.2 PrNT screen appears. This indicates completion of the print data.

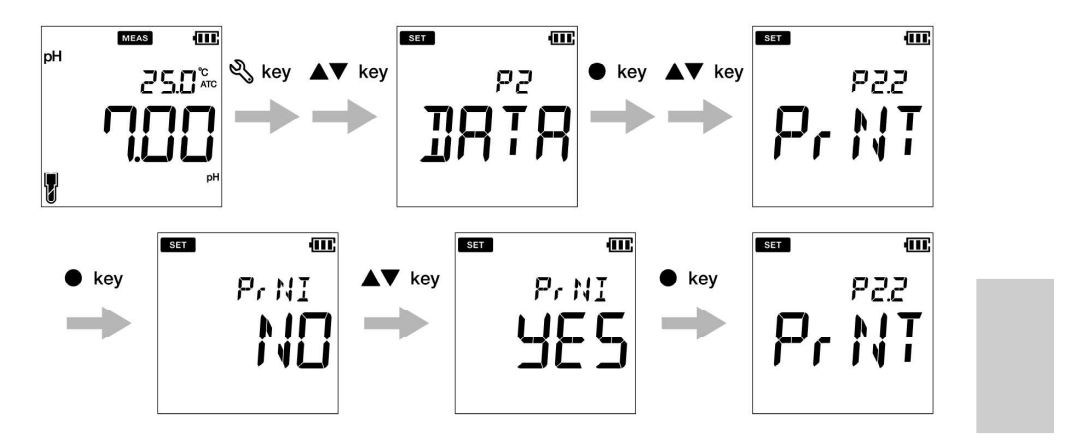

25

# • P 2.3 Erase data

- 1. Press the 🔧 key, **P1 PH** screen appears.
- 2. Press 🛦 key, P2 DATA screen appears.
- 3. Press the ENT 
  key, P2.1 LOG screen appears.
- 4. Press the **k**ey, **P2.2 PRNT** screen appears.
- 5. Press the **k**ey, **P2.3 D.CLR** screen appears.
- 6. Press the ENT key, default setup is NO.
- 7. Use the  $\blacktriangle$   $\bigtriangledown$  keys set it to **YES** to erase all the data.
- 8. Press the ENT key, D.CLR DONE screen appears briefly and then P2.3 D.CLR screen appears. This indicates completion of erasure of data.

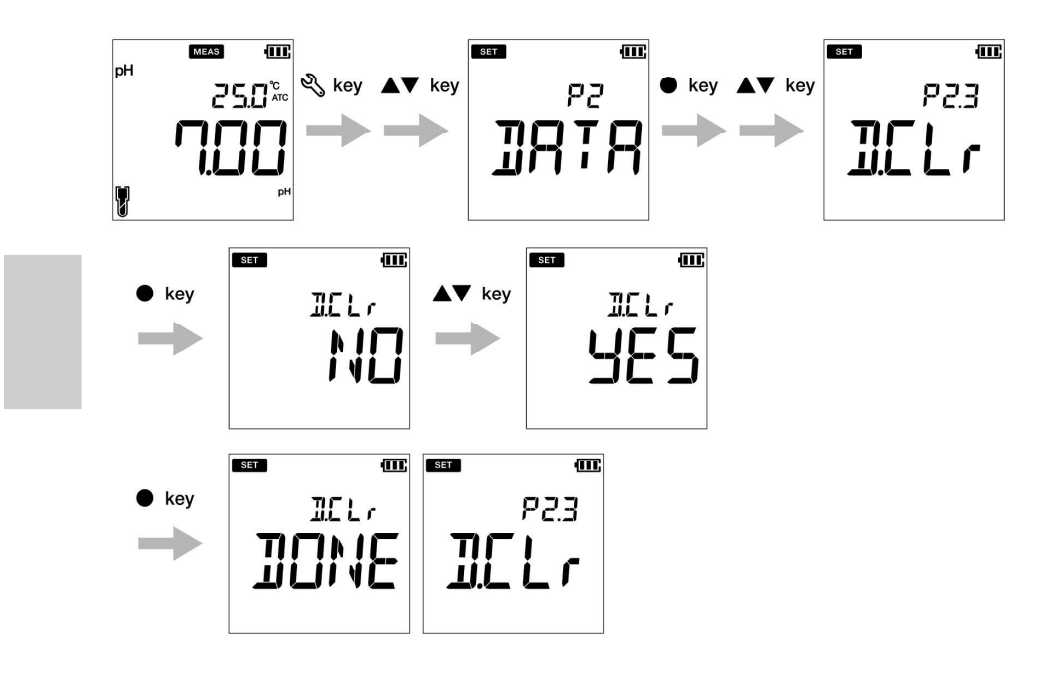

26

# www.GlobalTestSupply.com

#### • P3 General setup

Using P3 General setup function of the meter, you can: Select stability mode of the meter Set auto shut-off time Select temperature measurement Reset the meter To set the general functions using OAKTON PH200 series Handheld meters, follow the procedure detailed below:

#### Prerequisites

Switch on the pH meter.

# Note

In the calibration mode, the auto stable (AS) mode is activated. Default stability setup in measurement mode is auto stable (AS). If you like, you can change it to auto hold (AH) or real time (RT).

Default auto shut-off time is 30 minutes. You can set the time from ---- to 30 minutes, where ----- indicates no auto shut-off time has been set and meter will be on continuously. Default temperature unit is  $^{\circ}C$  and you can change the unit to  $^{\circ}F$ .

Default reset meter setup is NO. If you like to reset the meter, you can change it to YES.

\_\_\_\_ Tip \_\_\_\_

Stability judgment criteria remains same for both auto stability mode and auto hold mode.

To return to the measurement mode, press the  $\mathcal{K}$  key.

General set up

# • P 3.1 Auto Stable, Auto Hold and Real Time mode setup

Auto Stable (AS) mode - the meter shows live readings () annunciator blinks until the reading is stable.

Auto Hold (AH) mode - the meter locks the stable reading; () annunciator blinks until reading is stable and then HOLD lights up.

**Real Time (RT) mode** - the meter shows live readings; Both (2) and **HOLD** annunciators are inactive.

9. Press the 🔧 key, **P1 PH** screen appears.

10. Press 🔺 key, P2 DATA screen appears.

11. Press 🛦 key, P3 GEN screen appears.

12. Press the ENT 
key, P3.1 STBL screen appears.

13. Press the ENT 
key, Default the stability mode is AS (auto stable).

14. Use the **A V** keys to change the stability mode as **AH** (auto hold) or **RT** (real time).

15. Press the ENT 
key, P3.1 STBL screen appears. This indicates completion of the stability mode selection.

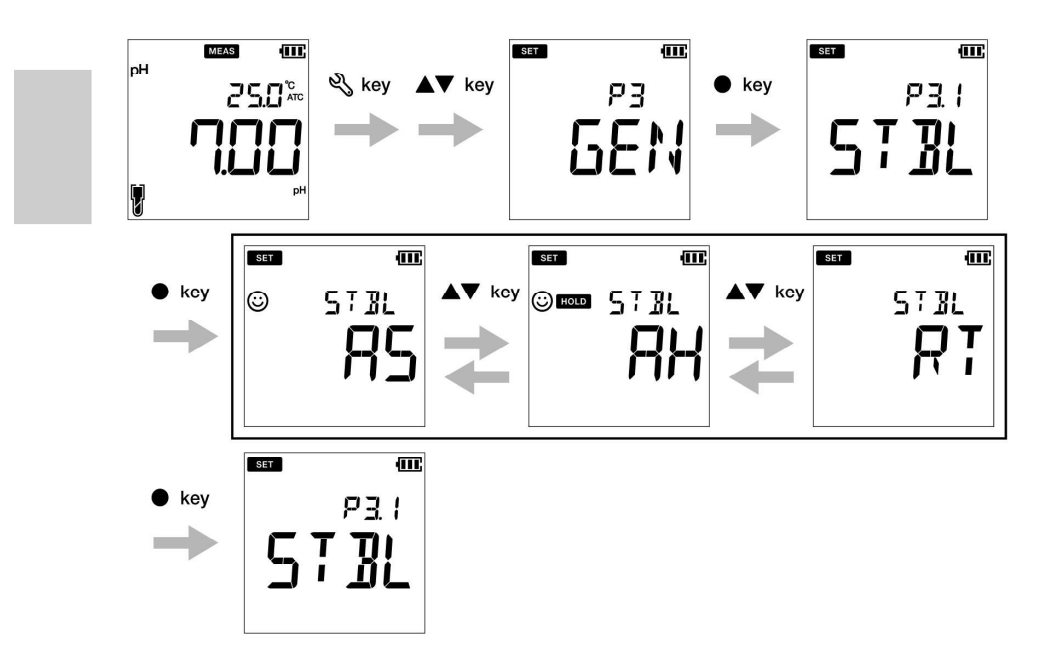

www.GlobalTestSupply.com

# sales@GlobalTestSupply.com

Find Quality Products Online at:

# • P 3.2 Auto shut-off time setup

1. Press the 🔧 key, **P1 PH** screen appears.

- 2. Press the **k**ey, **P2 DATA** screen appears.
- 3. Press the **k**ey, **P3 GEN** screen appears.
- 4. Press the ENT 
  key, P3.1 STBL screen appears.
- 5. Press the **k**ey, **P3.2 A.OFF** screen appears.
- 6. Press the ENT 
  key, default auto shut-off time is 30 minutes.
- 7. Use the  $\blacktriangle \nabla$  keys to adjust the auto off time.
- 8. Press the ENT key, P3.2 A.OFF screen appears. This indicates completion of the auto shut-off time setup.

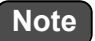

The default shut off time is 30 minutes. This can be adjusted from 1 minute to 30 minutes. If you set the display to ---- it indicates Auto Off is disabled. Meter will be on indefinitely till the user switches off the meter.

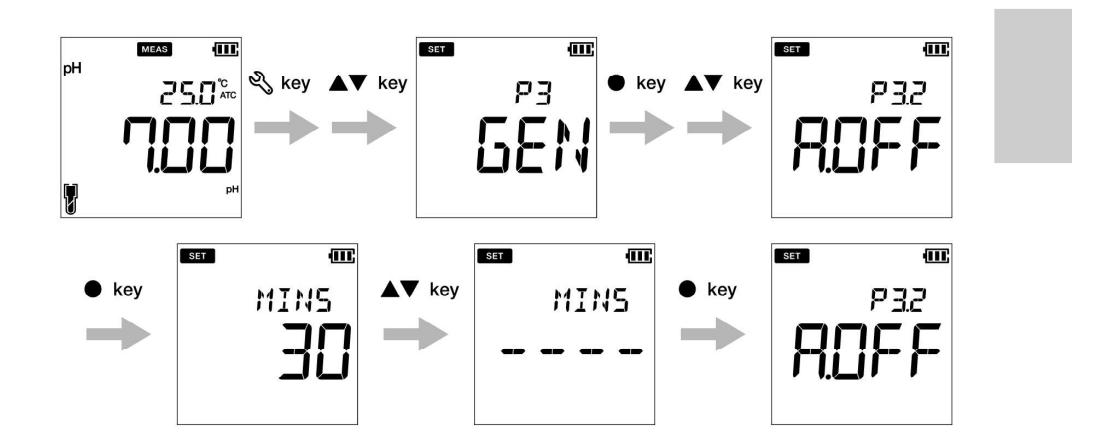

29

# www.GlobalTestSupply.com

## General set up

• P 3.3 Temperature unit setup

1. Press the 🖏 key, **P1 PH** screen appears.

2. Press the 🔺 key, P2 DATA screen appears.

3. Press the **k**ey, **P3 GEN** screen appears.

4. Press the 
key, P3.1 STBL screen appears.

5. Press the **k**ey, **P3.2 A.OFF** screen appears.

- 6. Press the **k**ey, **P3.3°C°F** screen appears.
- 7. Press the ENT key, default temperature unit is °C.
- 8. Use the  $\blacktriangle \nabla$  keys to change the unit to °F.

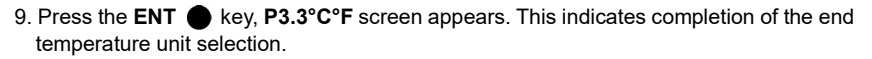

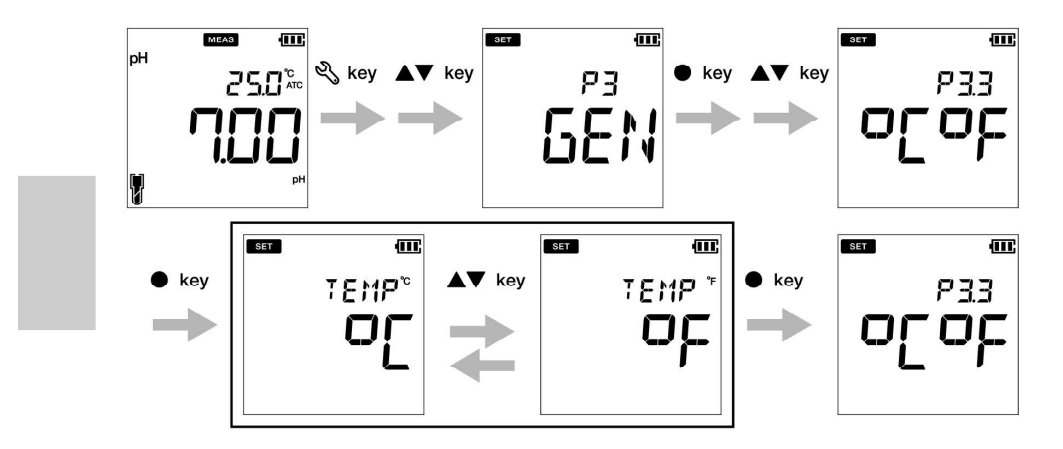

www.GlobalTestSupply.com

General set up

# P 3.4 Reset meter (factory default) 1. Press the key, P1 PH screen appears. 2. Press the key, P2 DATA screen appears. 3. Press the key, P3 GEN screen appears. 4. Press the ENT key, P3.1 STBL screen appears. 5. Press the key, P3.2 A.OFF screen appears. 6. Press the key, P3.3 °C°F screen appears. 7. Press the key, P3.4 r.SET screen appears. 8. Press the ENT key, default meter re-setup is NO. 9. Use the ▼ key to set it YES. 10. Press the key. Meter displays DONE and automatically switches off.

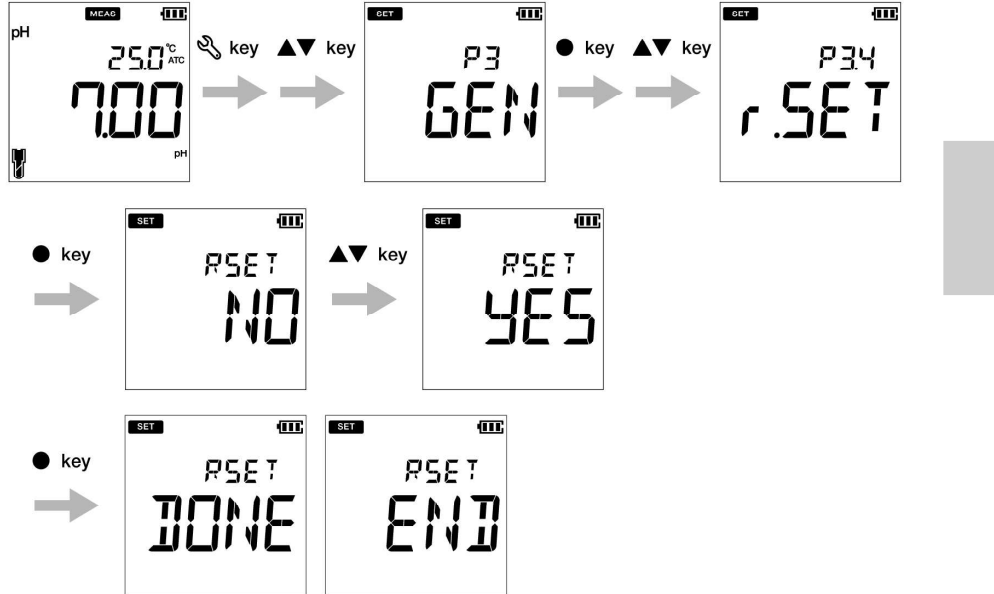

31

Find Quality Products Online at:

# www.GlobalTestSupply.com

# Clock set up

# • P4 CLK setup

Real-time clock functionality is available only for OAKTON 200 series Handheld meters. Using P4 Clock setup function of the meter, you can set:

Date

Time

To set the clock function using OAKTON PH200 series Handheld meters, follow the procedure detailed below:

#### Prerequisites

Switch on the pH meter.

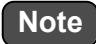

Setup date and time is necessary before using the instrument for the first time or after replacing the batteries.

Set date and time data is captured correctly while saving data in the internal memory.

\_\_\_\_ Tip \_

Clock set up

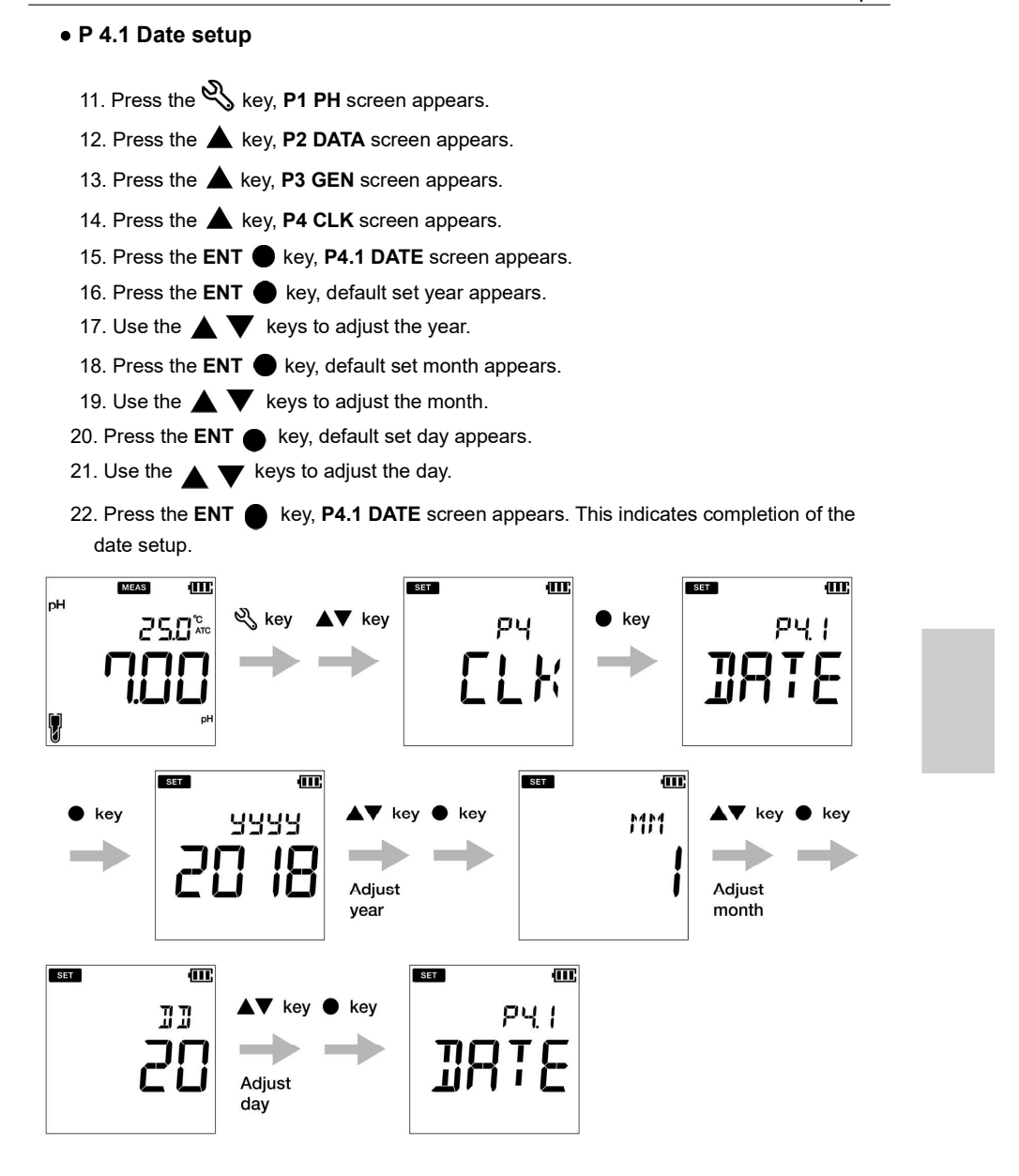

33

Find Quality Products Online at:

www.GlobalTestSupply.com

## Clock set up

# • P 4.2 Time setup

- 1. Press the 🔧 key to switch to the setup mode, **P1 PH** screen appears.
- 2. Press the key, P2 DATA screen appears.
- 3. Press the key, **P3 GEN** screen appears.
- 4. Press the 🔺 key, P4 CLK screen appears.
- 5. Press the ENT 
  key, P4.1 DATE screen appears.
- 6. Press the key, **P4.2 TIME** screen appears.
- 7. Press the **ENT** key, default set hour appears.
- 8. Use the  $\blacktriangle \nabla$  keys to adjust the hour.
- 9. Press ENT 
  key, default set minute appears.
- 10. Use the  $\blacktriangle$   $\checkmark$  keys to adjust the minute.
- 11. Press ENT key, P4.2 TIME screen appears. This indicates completion of the time setup.

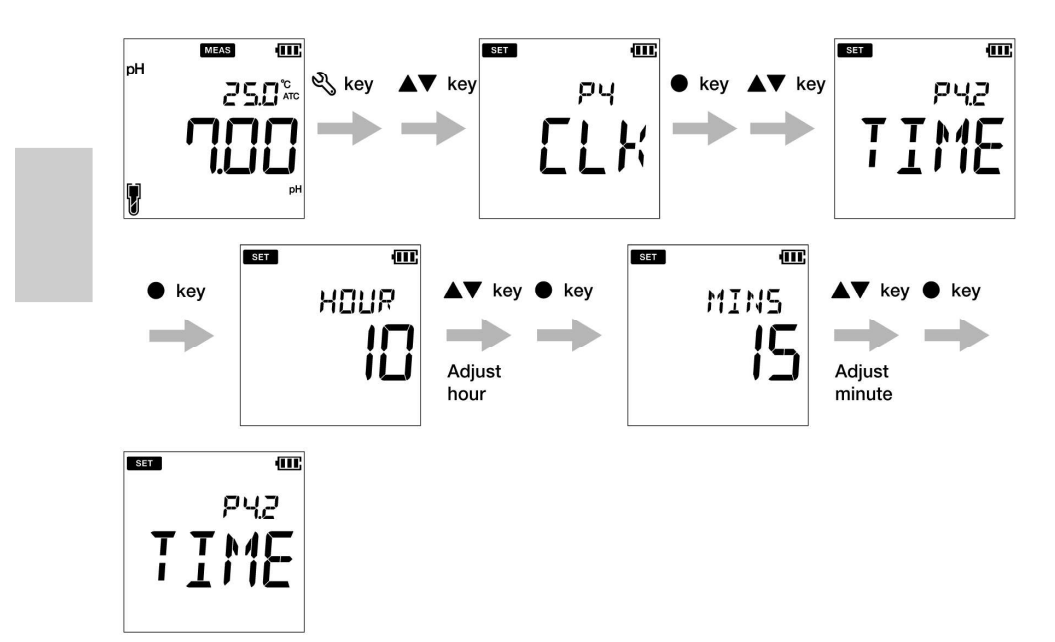

ne at: www.GlobalTestSupply.com

# sales@GlobalTestSupply.com

**Find Quality Products Online at:** 

# Maintenance and storage

This section describes maintenance of OAKTON PH200 series Handheld meters, pH and ORP electrodes used with the meter.

#### Maintenance contract

Please contact your dealer for the product maintenance contract.

## • Maintenance and storage of the instrument

#### • How to clean the instrument

If the instrument is dirty, wipe it gently with a soft dry cloth. If it is difficult to remove the dirt, wipe it gently with a cloth moistened with alcohol.

The instrument is made of solvent resistant materials but is not resistant to all chemicals.Do not dip the instrument in strong acid or alkali solution, or wipe it with such solutions.

Do not wipe the instrument with polishing powder or other abrasive compound.

#### Environmental conditions for storage

Temperature: 0 °C to 45 °C Humidity: under 80% relative humidity and free from condensation

#### Avoid the following conditions:

Dusty place Strong vibration Direct sunlight Corrosive gas environment Close to an air-conditioner Direct wind

#### Maintenance and storage

# • Maintenance and storage of pH and ORP electrodes

This section describes an overview of the procedures for maintenance and storage of pH electrode.

#### • How to clean the electrodes

When the tip of an electrode (responsive membrane and liquid junction) becomes dirty, the response time may slow or an error may occur in the measurement results. To avoid such error, clean the electrode. For dirt that cannot be washed off by pure water (or deionized water), use the cleaning solution indicated below depending on the type of dirt. After cleaning, rinse the electrode with pure water (or deionized water).

However, for pH and ORP electrodes, different cleaning solutions should be used to clean different types of dirt.

#### For pH electrode

| Type of dirt        | Cleaning solution                                               |
|---------------------|-----------------------------------------------------------------|
| General             | Diluted neutral cleaning solution                               |
| Oil                 | Alcohol, or diluted neutral cleaning solution                   |
| Inorganic substance | 1 mol/L HCl or electrode cleaning solution                      |
| Protein             | Cleaning solution including protein-removing enzyme             |
| Alkali              | Dip in 1 mol/L HCl or electrode cleaning solution for 1h to 2 h |

#### For ORP electrode

| Type of dirt        | Cleaning solution                                              |  |
|---------------------|----------------------------------------------------------------|--|
| General             | Diluted neutral cleaning solution (General dish washing liquid |  |
| Oil                 | works reasonably well.)                                        |  |
| Inorganic substance | Immerse dilute nitric acid (1:1 nitric acid)                   |  |

Find Quality Products Online at: www.GIO

# • Daily storage of the electrodes

If the electrode becomes dry, the response will be slow. Store in a moist atmosphere. Follow the steps below to properly store the electrode:

- 12. Wash the electrode well with pure water (or deionized water) to remove sample completely, and close the internal solution filler port.
- 13. Wash the inside of the protective cap with pure water (or deionized water), then add enough pure water (or deionized water) to soak the sponge.
- 14. Attach the protective cap.

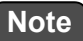

When the electrode will not be used for a long period, store it by following the electrode storage procedure detailed above.

Error messages and trouble shooting

# Error messages and trouble shooting

# • Error message

This section describes the causes of typical errors and the actions to be taken to resolve respective errors.

If ERR is displayed while you are using the instrument, check the error, its cause and action to be taken in the error list below:

| Meter display | ERR description                                                       | Cause of error<br>and<br>How to solve the problem                                                                                                    |
|---------------|-----------------------------------------------------------------------|----------------------------------------------------------------------------------------------------|
| BATT LOW      | Low battery                                                           | Battery power is low. Please replace with new batteries.                                                                                              |
| OFFS ERR      | Offset voltage error                                                  | Electrode is dirty or reference junction is clogged. Clean the electrode.                                                                             |
| SLPE ERR      | Slope error                                                           | Electrode sensitivity is low. Please clean and recalibrate with fresh standard solution. If the problem persists, replace the electrode with new one. |
| BUFF ERR      | Can not auto<br>recognize standard<br>solution                        | The instrument cannot identify the standard solution. Check the calibration solution and use fresh one if required.                                   |
|               | Calibration interval<br>alarm error                                   | Exceeds the calibration interval setup.<br>Calibrate the meter.                                                                                       |
| MEM FULL      | Memory data full                                                      | The number of the data saved has exceeded<br>the specified number of items. Print or<br>transfer the data. Or, clear stored data.                     |
| ERR           | If user selects the<br>enter key before stable<br>in calibration mode | ● key is pressed before the calibration value has stabilized. Wait for the value to be stable and then press the ● key.                               |

38

Find Quality Products Online at:

www.GlobalTestSupply.com

# • Trouble shooting

This section describes causes and actions to take for problems that customers frequently ask.

#### The indicated value fluctuates

#### < Problem with the electrode >

| Cause                                   | How to solve problem   |
|-----------------------------------------|------------------------|
| The electrode is dirty.                 | Clean the electrode.   |
| The electrode is broken.                | Replace the electrode. |
| The level of reference electrolyte gel. | Replace the electrode. |

## < Problem with the instrument >

| Cause                                                             | How to solve problem                                                                            |
|-------------------------------------------------------------------|-------------------------------------------------------------------------------------------------|
| There is a motor or other device causing electrical interference. | Measure at a place where no influence from induction is given. Ground all AC-powered equipment. |
| The electrode is not connected correctly.                         | Connect the electrode properly.                                                                 |

#### < Problem with the sample >

| Cause                                                          | How to solve problem                                                                                                    |
|----------------------------------------------------------------|----------------------------------------------------------------------------------------------------|
| Electrode is not immersed enough to cover liquid junction.     | The electrode must be immersed up to the liquid junction.<br>As a guide, immerse to at least 3 cm from the tip of the electrode.                                                                                                    |
| The stability of electrode is affected by the sample solution. | It is important to select an electrode that is<br>appropriate for the sample. Consult your dealer. To<br>confirm an electrode that is appropriate for the<br>sample, check the pH electrode selection guide in<br>our catalogue, or refer to our website. |

# Error messages and trouble shooting

#### The response is slow

| Cause                                                         | How to solve problem                                                                                                    |
|---------------------------------------------------------------|----------------------------------------------------------------------------------------------------|
| The electrode is dirty.                                       | Clean the electrode.                                                                                                    |
| The electrode is broken.                                      | Replace the electrode.                                                                                                    |
| The response of electrode is affected by the sample solution. | It is important to select an electrode that is<br>appropriate for the sample. Consult your dealer. To<br>confirm an electrode that is appropriate for the<br>sample, check the pH electrode selection guide in<br>our catalogue, or refer to our website. |

## The indicated value does not change

## The measured value is out of the measurement range

When the measured value is below the display range, Ur appears. When the measured value is over the display range, Or appears.

| Cause                                                      | How to solve problem                                                                                                    |
|------------------------------------------------------------|----------------------------------------------------------------------------------------------------|
| Sample is out of the measurement range.                    | Use a sample within the measurement range.                                                                                       |
| Electrode is not immersed enough to cover liquid junction. | The electrode must be immersed up to the liquid junction.<br>As a guide, immerse to at least 3 cm from the tip of the electrode. |
| The electrode cable is broken.                             | Replace the electrode.                                                                                                    |
| Calibration is not performed or performed incorrectly.     | Perform calibration correctly.                                                                                                   |
| Instrument defect                                          | Check as explained below.                                                                                                    |

Find Quality Products Online at:

www.GlobalTestSupply.com

# Error messages and trouble shooting

# • How to check for instrument defect

Short the metal part of the outer tube to the center pin of the electrode connector of the corresponding channel of the instrument. If Ur or Or appears in this condition, consult your dealer.

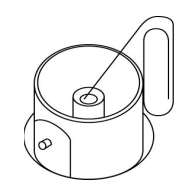

#### Repeatability of the measured value is poor.

| Cause                                                                         | How to solve problem                                                    |
|-------------------------------------------------------------------------------|-------------------------------------------------------------------------|
| Effect of the sample solution.                                                | Repeatability becomes poor when the pH of the sample changes over time. |
| The electrode is dirty.                                                       | Clean the electrode.                                                    |
| The electrode is broken.                                                      | Replace the electrode.                                                  |
| The internal solution of the electrode is partially depleted or contaminated. | Replace the electrode.                                                  |

#### Nothing appears when the power is turned ON

| Cause                                | How to solve problem                                              |
|--------------------------------------|-------------------------------------------------------------------|
| Power is not supplied.               | Insert batteries.                                                 |
| Battery polarity (+, -) is reversed. | Insert the batteries with the polarity (+, –) correctly oriented. |
| Battery life is low.                 | Replace the batteries.                                            |
| Instrument defect.                   | Consult your dealer.                                              |
|                                      |                                                                   |

## Swelling of keypad

| Cause                                                                                                    | How to solve problem                                                                                                    |
|----------------------------------------------------------------------------------------------------|----------------------------------------------------------------------------------------------------|
| Using the instrument at high<br>elevation or other location where<br>the air pressure is different from<br>sea level. | To eliminate the pressure difference between the inside<br>and outside of the instrument, briefly open and then close<br>the serial connector and battery cover. After opening,<br>correctly close the cover to maintain dust and water<br>proofing. |
| Instrument defect                                                                                                    | Consult your dealer.                                                                                                    |

# Part of the display is missing

| Cause              | How to solve problem                                                                |
|--------------------|-------------------------------------------------------------------------------------|
| Instrument defect. | Check the display by switching ON the instrument when all the LCD segments are lit. |

# www.GlobalTestSupply.com

#### Technical note

# Appendix

## Appendix 1

This section describes technical information and option for OAKTON PH200 series Handheld meters.

pH calibration can be performed according to several buffer standards. The most common standard is the US buffer standard. The default setup for the OAKTON PH200 series Handheld meters is US buffer standard. Alternative standards that can be chosen with the OAKTON 200 meter are NIST and DIN.

The pH buffers are temperature dependent i.e. the pH value changes with change in temperature. The OAKTON PH200 is intelligent to detect the temperature and pH value associated with buffer when calibration is performed. The meter remembers all the temperature vs. pH value for all the standards.

The pH vs. temperature values for the various standards are listed below:

| Temp. (°C) | рН 1.68 | рН 4.01 | рН 7.00 | рН 10.01 | pH 12.46 |
|------------|---------|---------|---------|----------|----------|
| 0          | 1.67    | 4.01    | 7.12    | 10.32    |          |
| 5          | 1.67    | 4.01    | 7.09    | 10.25    | 13.25    |
| 10         | 1.67    | 4.00    | 7.06    | 10.18    | 13.03    |
| 15         | 1.67    | 4.00    | 7.04    | 10.12    |          |
| 20         | 1.68    | 4.00    | 7.02    | 10.06    | 12.64    |
| 25         | 1.68    | 4.01    | 7.000   | 10.01    | 12.46    |
| 30         | 1.69    | 4.01    | 6.98    | 9.97     | 12.29    |
| 35         | 1.69    | 4.02    | 6.98    | 9.93     |          |
| 40         | 1.70    | 4.03    | 6.97    | 9.89     | 11.99    |
| 45         | 1.70    | 4.04    | 6.97    | 9.86     |          |
| 50         | 1.71    | 4.06    | 6.97    | 9.83     | 11.73    |
| 55         | 1.72    | 4.08    | 6.97    | 9.81     |          |

#### < USA >

# www.GlobalTestSupply.com

# Technical note

# < NIST >

| Temp. (°C) | pH 1.68 | рН 4.01 | рН 6.86 | рН 9.18 | рН 12.46 |
|------------|---------|---------|---------|---------|----------|
| 0          | 1.67    | 4.00    | 6.98    | 9.46    |          |
| 5          | 1.67    | 4.00    | 6.95    | 9.39    | 13.25    |
| 10         | 1.67    | 4.00    | 6.92    | 9.33    | 13.03    |
| 15         | 1.67    | 4.00    | 6.90    | 9.27    |          |
| 20         | 1.68    | 4.00    | 6.88    | 9.22    | 12.64    |
| 25         | 1.68    | 4.01    | 6.86    | 9.18    | 12.46    |
| 30         | 1.69    | 4.01    | 6.85    | 9.14    | 12.29    |
| 35         | 1.69    | 4.02    | 6.84    | 9.10    |          |
| 40         | 1.70    | 4.03    | 6.84    | 9.04    | 11.99    |
| 45         | 1.70    | 4.04    | 6.83    | 9.04    |          |
| 50         | 1.71    | 4.06    | 6.83    | 9.01    | 11.73    |
| 55         | 1.72    | 4.08    | 6.83    | 8.99    |          |

## < DIN >

| Temp.<br>(°C) | рН 1.09 | рН 3.06 | pH 4.65 | рН 6.79 | рН 9.23 | pH 12.75 |
|---------------|---------|---------|---------|---------|---------|----------|
| 0             | 1.08    | 3.10    | 4.67    | 6.89    | 9.48    | 13.37    |
| 5             | 1.09    | 3.10    | 4.66    | 6.87    | 9.43    | 13.37    |
| 10            | 1.09    | 3.10    | 4.66    | 6.84    | 9.37    | 13.37    |
| 15            | 1.09    | 3.08    | 4.65    | 6.82    | 9.32    | 13.17    |
| 20            | 1.09    | 3.07    | 4.65    | 6.80    | 9.27    | 12.96    |
| 25            | 1.09    | 3.06    | 4.65    | 6.79    | 9.23    | 12.75    |
| 30            | 1.10    | 3.05    | 4.65    | 6.78    | 9.18    | 12.61    |
| 35            | 1.10    | 3.04    | 4.65    | 6.77    | 9.13    | 12.45    |
| 40            | 1.10    | 3.04    | 4.66    | 6.76    | 9.09    | 12.29    |
| 45            | 1.11    | 3.04    | 4.67    | 6.76    | 9.04    | 12.14    |
| 50            | 1.11    | 3.04    | 4.68    | 6.76    | 9.00    | 11.98    |
| 55            | 1.11    | 3.04    | 4.69    | 6.76    | 8.96    | 11.84    |

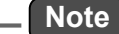

Calibration is performed using Nernst's equation with the above values.

# Printout summary

# • Appendix 2

## Printer format - Measurement

| рН               |                |
|------------------|----------------|
| Meter Model      | : OAKTON PH260 |
| Serial Number    | : 123456789    |
| SW Revision      | : 1.00         |
| Date             | : 20 Aug 2018  |
| Time             | : 10:10:28     |
| Mode             | : pH           |
| рН               | : 7.00 pH      |
| mV               | : 0.0 mV       |
| Temperature      | : 25.0 C (MAN) |
| Electrode Status | : Excellent    |
| User Name        | :              |
| Signature        | :              |

# mV

| Meter Model   | : OAKTON PH260 |
|---------------|----------------|
| Serial Number | : 123456789    |
| SW Revision   | : 1.00         |
| Date          | : 20 Aug 2018  |
| Time          | : 10:10:28     |
| Mode          | : mV           |
| mV            | : 0.0 mV       |
| Temperature   | : 25.0 C (MAN) |
| User Name     | :              |
| Signature     | :              |

Find Quality Products Online at:

www.GlobalTestSupply.com

# Printout summary

# Relative mV

| Meter Model   | : OAKTON PH260 |
|---------------|----------------|
| Serial Number | : 123456789    |
| SW Revision   | : 1.00         |
| Date          | : 20 Aug 2018  |
| Time          | : 10:10:28     |
| Mode          | : R. mV        |
| R. mV         | : 3.0 mV       |
| Offset        | : -3.0 mV      |
| Temperature   | : 25.0 C (MAN) |
| User Name     | :              |
| Signature     | :              |
|               |                |

# Printer format - Data log

| Meter Model      | : OAKTON PH260 |
|------------------|----------------|
| Serial Number    | : 123456789    |
| SW Revision      | : 1.00         |
| User Name        | :              |
| Signature        | :              |
| Logged Data      |                |
| Location         | : 2            |
| Date             | : 10 Aug 2018  |
| Time             | : 10:10:28     |
| Mode             | : pH           |
| pН               | : 7.00 pH      |
| mV               | : 0.0 mV       |
| Temperature      | : 25.0 C (MAN) |
| Electrode Status | : Excellent    |
| Location         | :1             |
| Date             | : 10 Aug 2018  |
| Time             | : 10:09:28     |
| Mode             | : mV           |
| mV               | : 178.0 mV     |
| Temperature      | : 25.0 C (MAN) |

Find Quality Products Online at:

# www.GlobalTestSupply.com

# Printout summary

| РН               |                     |
|------------------|---------------------|
| Meter Model      | : OAKTON PH260      |
| Serial Number    | : 123456789         |
| SW Revision      | : 1.00              |
| Date             | : 20 Aug 2018       |
| Time             | : 10:10:28          |
| Calibration data |                     |
| Cal Date         | : 20 Jun 2018       |
| Cal Time         | : 10:10:10          |
| Cal Points       | : 4.01, 7.00, 10.01 |
| Offset           | : 0.0 mV            |
| Avg Slope        | : 98.2 %            |
| Cal Temp.        | : 25.0 C (ATC)      |
| Electrode Status | : Excellent         |
| User Name        | :                   |
| Signature        | :                   |

Printer format - Calibration

46

www.GlobalTestSupply.com

# • Appendix 3

| Madal                               | PH250                                     | PH260                     |  |
|-------------------------------------|-------------------------------------------|---------------------------|--|
| Model                               | pH/ORP/Temp (°C/°F)                       |                           |  |
| pH Range                            | -2.00 to 1                                | 16.00 pH                  |  |
| Resolution                          | 0.01                                      | ΙрН                       |  |
| Accuracy                            | ±0.0                                      | 1 pH                      |  |
| Calibration Points                  | USA & NIST (Up to                         | o 5), DIN (Up to 6)       |  |
| pH Buffer Groups                    | USA, NI                                   | ST, DIN                   |  |
| ORP Range                           | ±200                                      | 0 mV                      |  |
| Resolution                          | 0.1 mV (< ±1000 mV                        | ), 1 mV (≥ ±1000mV)       |  |
| Accuracy                            | ±0.3 mV (< ±1000 mV), 0.3                 | 3% of reading (≥ ±1000mV) |  |
| Calibration Option                  | Ye                                        | es                        |  |
| Temperature Range                   | -30.0 to 130.0 °C                         | / -22.0 to 266.0 °F       |  |
| Resolution                          | 0.1 °C                                    | C/°F                      |  |
| Accuracy                            | ± 0.5 °C /                                | / ± 0.9 °F                |  |
| Calibration Option                  | Yes                                       | Yes                       |  |
| Memory                              | 500                                       | 1000                      |  |
| Auto Data Log                       | •                                         | •                         |  |
| Real-time Clock                     | -                                         | •                         |  |
| Date & Time Stamp                   | -                                         | •                         |  |
| Auto Hold / Auto Stable / Real Time | •                                         | •                         |  |
| Offset & Average Slope Display      | •                                         | •                         |  |
| Calibration Alarm (1 to 90 days)    | • •                                       |                           |  |
| Auto Shut-Off (1 to 30 mins.)       | •                                         | •                         |  |
| Electrode Status                    | •                                         | •                         |  |
| Diagnostic Messages                 | •                                         | •                         |  |
| Software Upgrade                    | •                                         | •                         |  |
| PC Communication                    | -                                         | •                         |  |
| Printer Communication               | -                                         | •                         |  |
| Meter Inputs                        | BNC, phono                                |                           |  |
| Display                             | Custom LCD with backlight                 |                           |  |
| Housing                             | IP67, shock & scratch resistant, non-slip |                           |  |
| Power Requirement                   | 2 × AA batteries                          |                           |  |
| Battery Life                        | > 500                                     | hours                     |  |
| Dimensions                          | 160 (L) × 80 (W)                          | × 40.60 (H) mm            |  |

Find Quality Products Online at:

# www.GlobalTestSupply.com

# Specifications

| Weight | Approx. 260 g (with batteries) /<br>216 g (without batteries) |
|--------|---------------------------------------------------------------|
|        | Life g (milliout ballones)                                    |

48

Find Quality Products Online at:

www.GlobalTestSupply.com

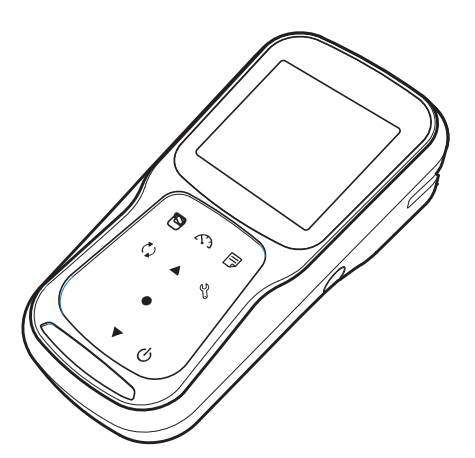

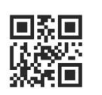

Find Quality Products Online at:

www.GlobalTestSupply.com